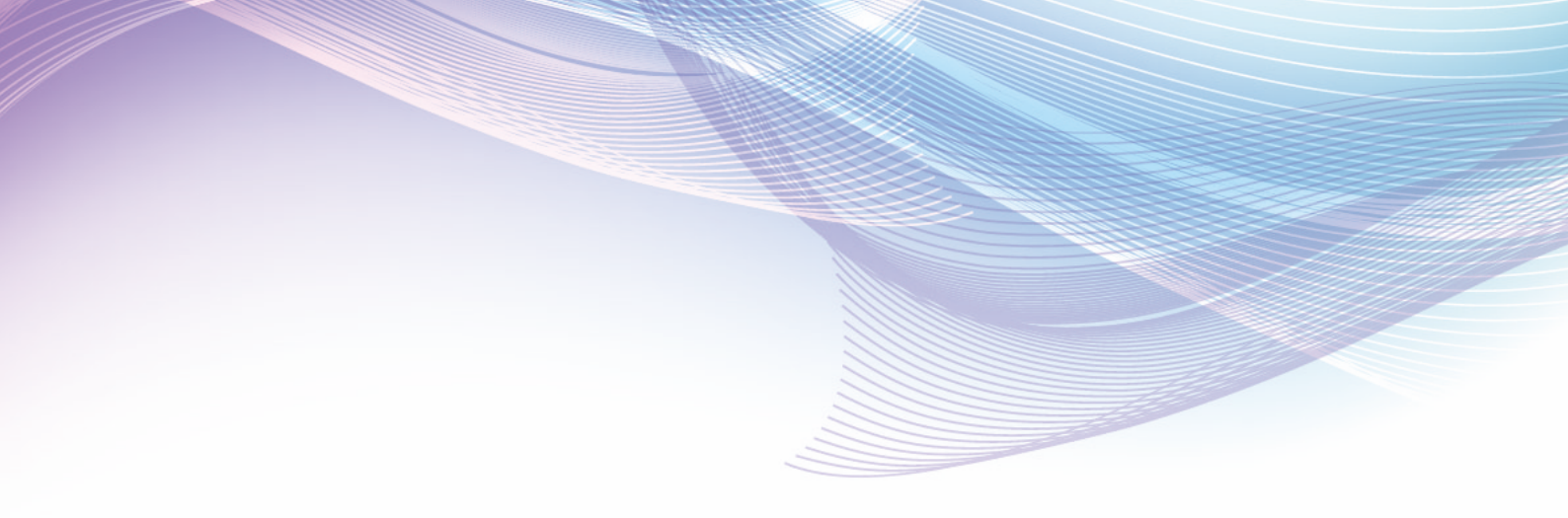

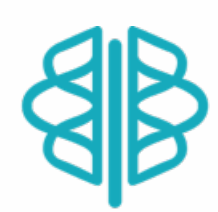

# 榕树林教育执业药师学习平台操作手册 (2025年度)

客服电话: 40000-55160

客服微信: rongshulinkefu

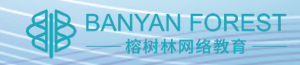

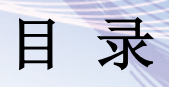

| 登录省药师平台  | - 3 - |
|----------|-------|
| 登录我司培训平台 |       |
| 选课       | 10 -  |
| 电脑端学习    | 13 -  |
| 手机端学习    | 19 -  |
| 考核及测试    | 27 -  |
| 发票       | 29 -  |
| 联系我们     | 31 -  |

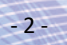

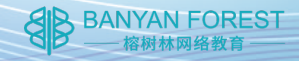

## 登录省药师平台

 谷歌浏览器输入网址: https://yaoshi.hnmpaed.com/,或直接 搜索"湖南省药师教育管理平台",选择手机验证码登录

| 账号登录       手机验证码登录         手机号                          | ● 账号登录               | ₹ |                     |  |
|---------------------------------------------------------|----------------------|---|---------------------|--|
| 账号登录       手机验证码登录         手机号       请输入手机号         验证码 |                      |   |                     |  |
| <b>手机号</b><br>请输入手机号<br>验证码                             | 账号登录                 |   | 手机验证码登录             |  |
| <b>手机号</b><br>请输入手机号<br>验证码                             |                      |   |                     |  |
| 验证码                                                     | <b>手机号</b><br>请输入手机号 |   |                     |  |
| 清输入验证码                                                  | 验证码                  |   | <b>末</b> 年179.9公订不已 |  |

2. 忘记密码可以选择手机验证码登陆。重设密码规则:至少8位

#### 以上+大写英文字母+小写英文字母+数字+特殊符号。

如: Tu111111.

|           | yaoshi.hnmpaed.com 显示      |
|-----------|----------------------------|
|           | 密码必须为八位及以上并且带大小写字母,数字,特殊字符 |
|           | 确定                         |
|           |                            |
|           |                            |
|           |                            |
|           |                            |
|           |                            |
|           |                            |
|           |                            |
|           | <b>新</b> 密和 ·              |
|           | 利 出 11月 ·                  |
|           |                            |
|           |                            |
|           | 佣认签码:                      |
|           | ••••••                     |
|           |                            |
|           |                            |
|           |                            |
|           | 确认修改                       |
|           |                            |
|           |                            |
|           |                            |
| $\approx$ |                            |
|           |                            |
| $\leq$    |                            |
|           |                            |

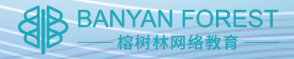

### 3. 点击左侧培训教育后,点击我已阅读

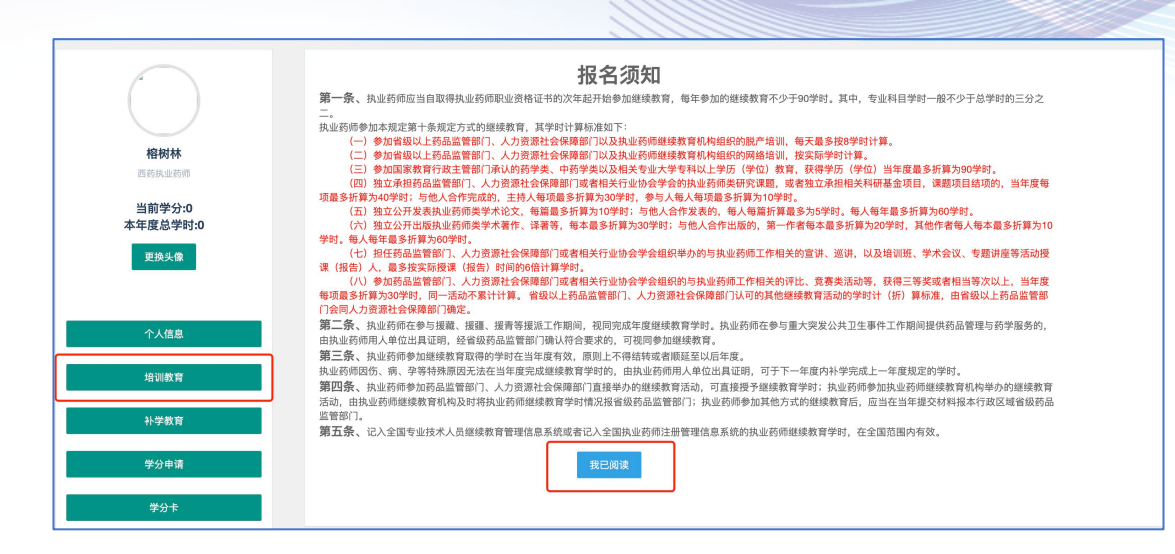

#### 4. 点击网授培训,点击下一步

| ● 网授培训      |
|-------------|
| ○ 网授培训+其他培训 |
|             |
|             |
| 返回下一步       |

- 4 -

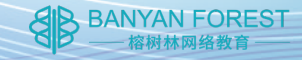

 选择我司课表,如不是我司课表请点击顶部或底部其他课表 查看,我司课表内有独家师资姓名,看见一人即可确认

| 上一步远程培训机构课程列表                                          |                  |                           |  |  |
|--------------------------------------------------------|------------------|---------------------------|--|--|
| 温馨提示:请学员根据专业科目课程表报名。公需科目(免费)将自动<br>课程表1 课程表2 课程表3 课程表4 | 动报名至同一培训<br>课程表5 | 机构。继续教育学分证明全国范围内有效!       |  |  |
| 我司独家                                                   | 师资,              | 认准一个即可确认                  |  |  |
| 课程名称                                                   | 主讲人              | 职务                        |  |  |
| 公共卫生基础知识                                               | 潘伟男              | 湖南食品药品职业学院/副教授/博士/副高      |  |  |
| AI赋能药师,数智药学服务                                          | 潘伟男              | 湖南食品药品职业学院/副教授/博士/副高      |  |  |
| 缓控释制剂的进展综述                                             | 宋媛媛              | 山东省青岛市张应医院/博士/副高          |  |  |
| 药品不良反应与药源性疾病                                           | 潘伟男              | 湖南食品药品职业学院/副教授/博士/副高      |  |  |
| 药物治疗学的知识和理解                                            | 潘伟男              | 湖南食品药品职业学院/副教授/博士/副高      |  |  |
| 特殊人群的合理用药                                              | 潘伟男              | 湖南食品药品职业学院/副教授/博士/副高      |  |  |
| 外科中成药的合理选用                                             | 马传新              | 青岛市爱国卫生运动委员会办公室/副主任/硕士/副高 |  |  |
| 常见方药临床应用                                               | 任吉霞              | 中国人民解放军第八十九医院医院/副主任/硕士/副高 |  |  |
| 鼻炎的诊断与合理用药                                             | 潘伟男              | 湖南食品药品职业学院/副教授/博士/副高      |  |  |
| 药品网络销售合规管理与违法案例分析                                      | 邓媚               | 湖南食品药品职业学院经管学院/副院长/硕士/副高  |  |  |

6. 确认为我司课表后点击底部确认报名

| 药品批发企业全链条质量管理     | 邓媚   | 湖南食品药品职业学院经管学院/副院长/硕士/副高  |
|-------------------|------|---------------------------|
| 健康教育: 减盐防控高血压     | 马传新  | 青岛市爱国卫生运动委员会办公室/副主任/硕士/副高 |
| 中医的简明基础理论         | 马传新  | 青岛市爱国卫生运动委员会办公室/副主任/硕士/副高 |
| 常用医学检查指标及其临床意义    | 马传新  | 青岛市爱国卫生运动委员会办公室/副主任/硕士/副高 |
| 妇科中成药的应用          | 马传新  | 青岛市爱国卫生运动委员会办公室/副主任/硕士/副高 |
| 药师要了解的心理治疗技术      | 马传新  | 青岛市爱国卫生运动委员会办公室/副主任/硕士/副高 |
| 麻醉药品和精神药品管理       | 于勇   | 湖南食品药品职业学院/副教授/博士/副高      |
| 药品经营质量风险管理之储存与养护  | 邓媚   | 湖南食品药品职业学院经管学院/副院长/硕士/副高  |
| GSP视角下药品批发企业的风险防控 | 网络   | 湖南食品药品职业学院经管学院/副院长/硕士/副高  |
| 常见单昧中药及其应用        | 任吉霞  | 中国人民解放军第八十九医院医院/副主任/硕士/副高 |
| 常见中成药的临床应用        | 马传新  | 青岛市爱国卫生运动委员会办公室/副主任/硕士/副高 |
| 常见病多发病的中医诊疗       | 马传新  | 青岛市爱国卫生运动委员会办公室/副主任/硕士/副高 |
| 上一课表              |      |                           |
|                   | 确认招之 |                           |

- 5 -

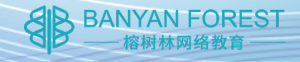

7. 输入手机号及验证码

| 返回 |              |       |  |
|----|--------------|-------|--|
|    | 手机号          |       |  |
|    | 请输入本人手机号进行报名 |       |  |
|    | 验证码          |       |  |
|    | 请输入验证码       | 获取验证码 |  |
|    | 确认           |       |  |
|    |              |       |  |

 28. 上传或直接拍摄本人照片,该照片务必保证为本人真实头像 照片,后续无法更改。用于省局后台审核是否本人真实学习, 如遇作弊将会被判无效重学。

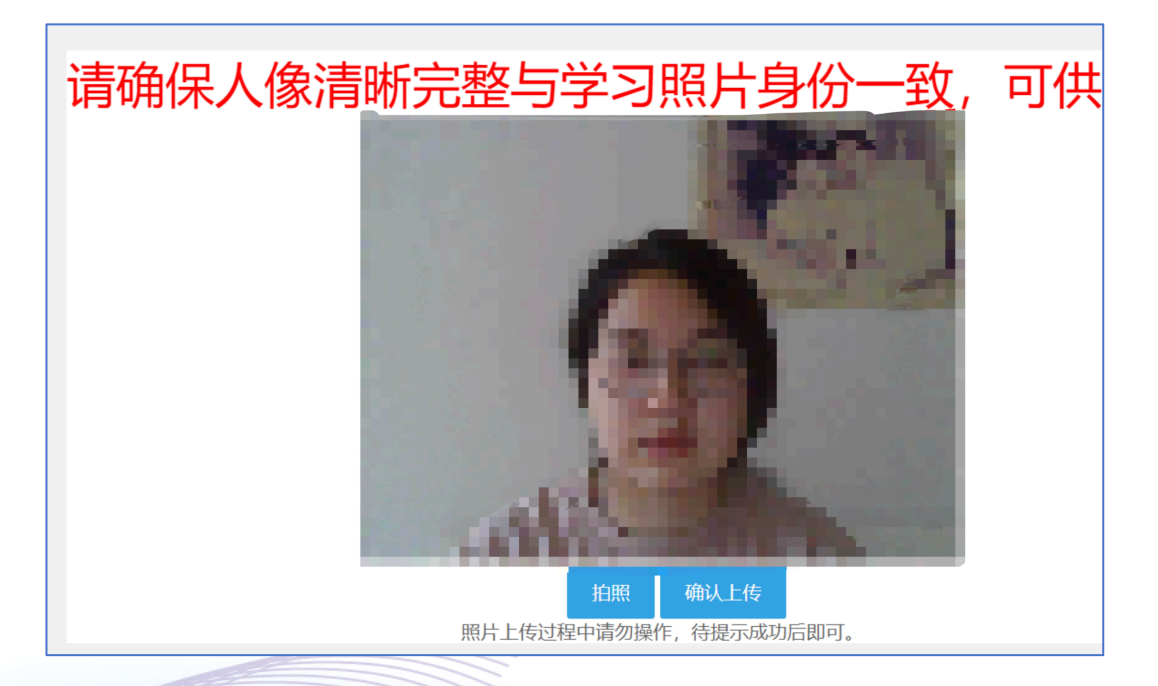

- 6 -

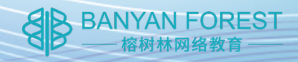

 上传成功后,稍等几秒钟,系统自动刷新已选机构,出现我 司网址即视为报名成功。

| 🔘 湖南省药师教育 | 管理平台                                      |  |
|-----------|-------------------------------------------|--|
| 1         | 已透机构                                      |  |
| _         | (思观交费,学习)入口网站: https://www.rongshulin.net |  |
|           |                                           |  |
| 和副教育      |                                           |  |
| 补学教育      |                                           |  |

-7-

BANYAN FOREST ——榕树林网络教育

## 登录我司培训平台

10. 感谢您通过省药师教育管理平台选择我司,如果您是初次链接到榕树林官网,请先点击右上方【**缴费及登录】**。

温馨提示:请使用谷歌浏览器或其他主流浏览器(若您没有 可点击右上方【谷歌浏览器下载】,禁止使用IE)。

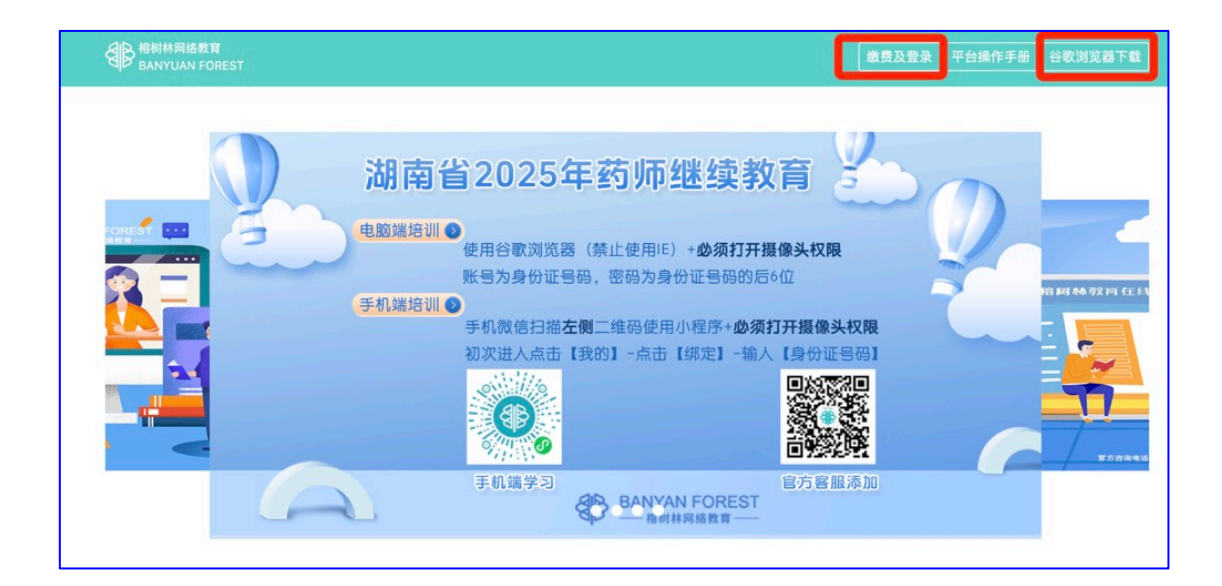

- 8 -

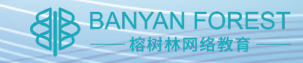

11. 通过您报名的身份证和密码登录(密码为身份证后六位),

点击登录,页面上方出现**【登录成功】**,再点击**【确定】**即 可。

| l教育<br>I FOREST | www.rongshulin.net 显示<br>登录成功 | 缴费及登录 平台操作     平台操作 |
|-----------------|-------------------------------|---------------------|
| aiti (          | 1省2025年药师继续教育                 |                     |
|                 | <b>榕树林网络教育</b><br>᠍ ቋ         |                     |

- 9 -

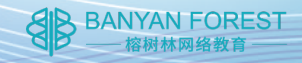

## 选课

1. 登录成功后,点击选择【本年度课程】。

温馨提示:湖南省已经不再提供补学服务。

| ● 格树林网络教育<br>BANYUAN FOREST                                |                                                         |
|------------------------------------------------------------|---------------------------------------------------------|
| 请选择课                                                       | 程分类                                                     |
| ☆本年度课程<br>[已购课请点此直接去学习]                                    | 《 往年度课程<br>[已购课请点此直接去学习]                                |
|                                                            |                                                         |
| ☎ 客服电话:400-005-5160<br>Copyright © 2018 The Project by Ban | ● 业务咨询:177-2016-0039<br>Yan Forest. All Rights Reserved |

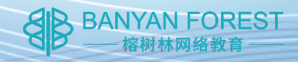

系统专业课默认选择 60 学时,公需课固定 30 学时(不可自选),直接下滑底部付款。

温馨提示:我们已经为您计算好最低学时,默认全选不需更 改。

 确认课程后,下滑至最底部,点击【微信支付】,然后出现付 款二维码,使用手机微信扫码支付即可。

- 11 -

| 然后会出现二 | 维码                            | ×              |
|--------|-------------------------------|----------------|
|        | <sub>担一扫付数</sub> (元)<br>¥180元 | 書及典型案例         |
|        | <b>11</b> 832101              | £辉历程(上)        |
|        |                               | 华人民共和国基本医疗卫生与健 |
|        |                               | 内向化发展(下)       |
|        |                               | 域的应用(下)        |
|        |                               | 先点这里           |
|        |                               | 共计 ¥180元 使振翔变付 |

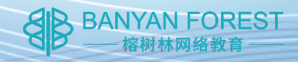

### 4. 支付成功

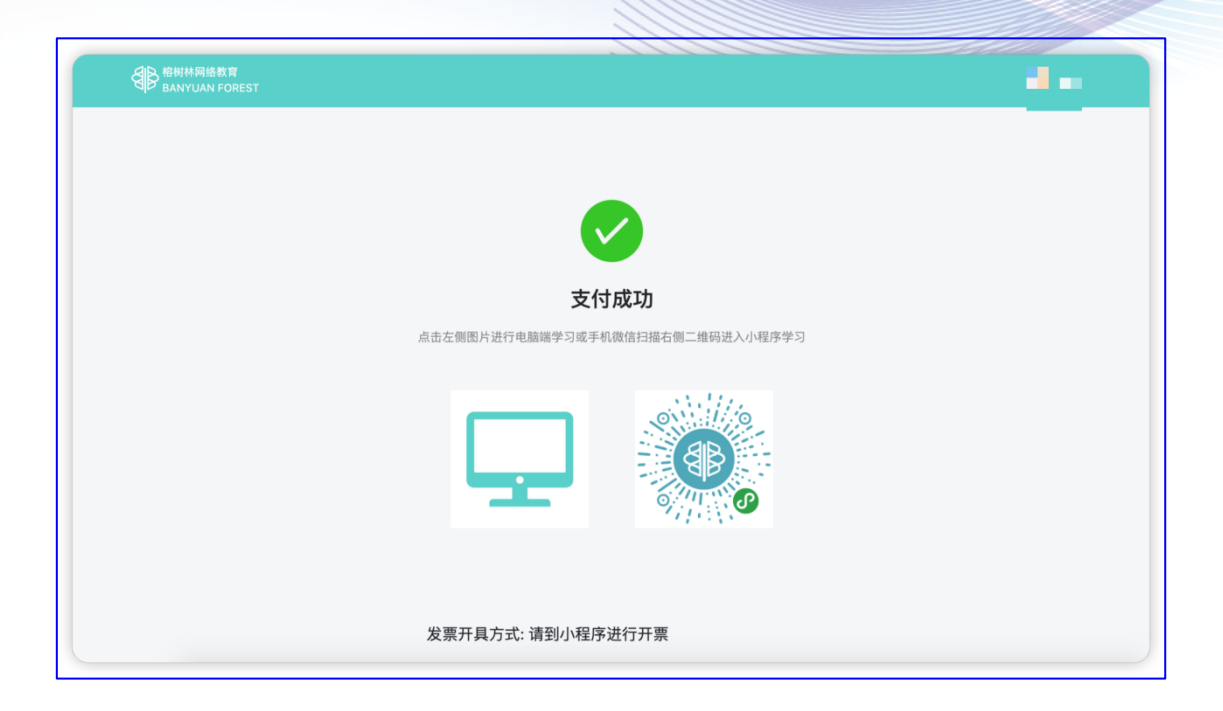

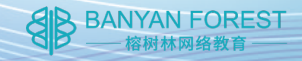

### 电脑端学习

温馨提示: 学习分为电脑端网站与手机端微信小程序,不同 工具对应不同学习方式,切勿混乱或同时使用,导致影响学 习。

支付成功后可直接点击左边电脑标志进入学习/再次登录网站,点击【本年度课程】进入学习。

| 支付成功                                                                                                    |  |
|----------------------------------------------------------------------------------------------------|--|
| 点击左侧图片进行电脑端学习或手机操信扫描右侧二维码进入小程序学习                                                                                |  |
|                                                                                                    |  |
| 发票开具方式: 请到小程序进行开票                                                                                               |  |
| BRITH RIAR 日<br>BANYUAN FOREST                                                                                  |  |
| 请选择课程分类                                                                                                    |  |
| <ul> <li>→ 本年度课程</li> <li>(已购课请点此直接去学习)</li> <li>(已购课请点此直接去学习)</li> </ul>                                       |  |
|                                                                                                    |  |
| 宮 客服电话: 400-005-5160 の业务咨询: 177-2016-0039<br>Copyright © 2018 The Project by Service Forest. Al Rights Reserved |  |
|                                                                                                    |  |

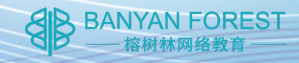

2. 进入之后,**请仔细阅读提示**,阅读完成后点击【**确定】**。

| ← → × ः rongshulin.net/index.php/Home/Video/learn_list.html                                                                                                    |                                                                                                    | \$     |
|----------------------------------------------------------------------------------------------------|----------------------------------------------------------------------------------------------------|--------|
| B船耕麻鶏<br>BANYUAN FOREST     Government     Government     G | www.rongshulin.net 显示<br>1. 按湖南省药监局考核统一要求,每节课程必须有本人抓拍记录,新<br>拍时请摄像头对准本人脸部。否则, 省局审核以未学完处理,不能参加<br>省局统一考核, 2. 请学员不要用手机进入学习网站拍照和学习,否<br>则,无抓拍相片和学习记录。手机尺支持扫码小程序学习。<br>课定 | 购买课程 ■ |

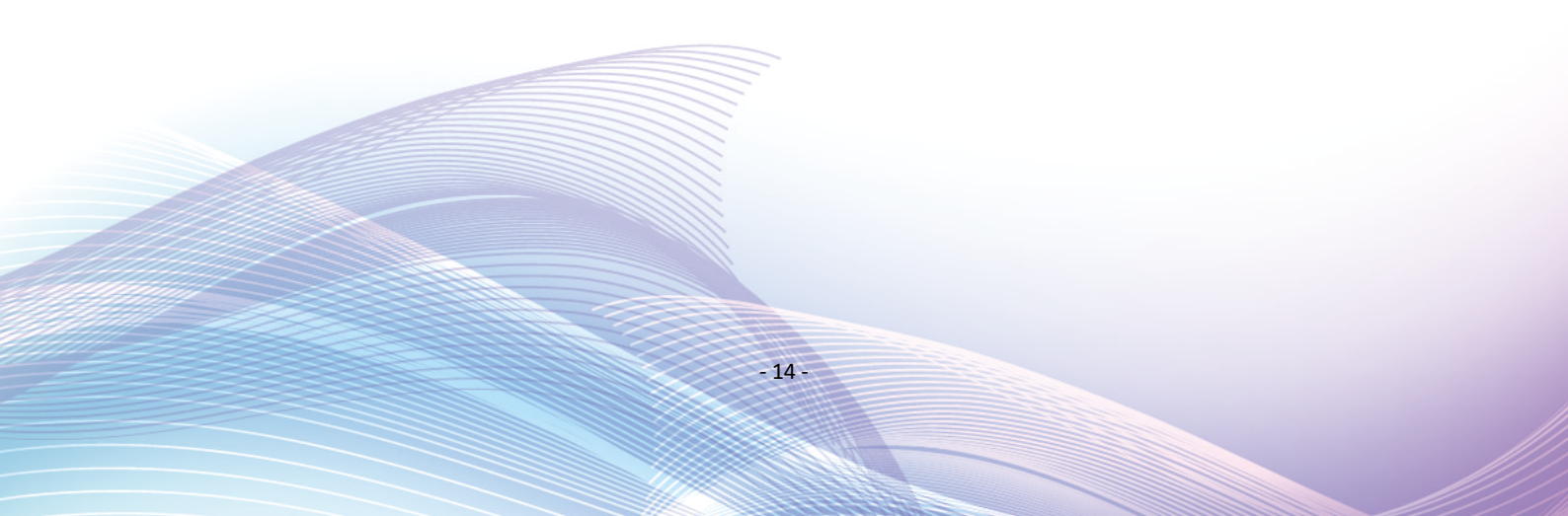

BANYAN FOREST ——榕树林网络教育

3. 点击【确定】之后,出现拍照,点击【点击拍照】。

温馨提示:请务必许可开启摄像头,否则无法拍摄;如无摄 像权限,点击页面右上角摄像标志,允许使用摄像头即可开 启权限。

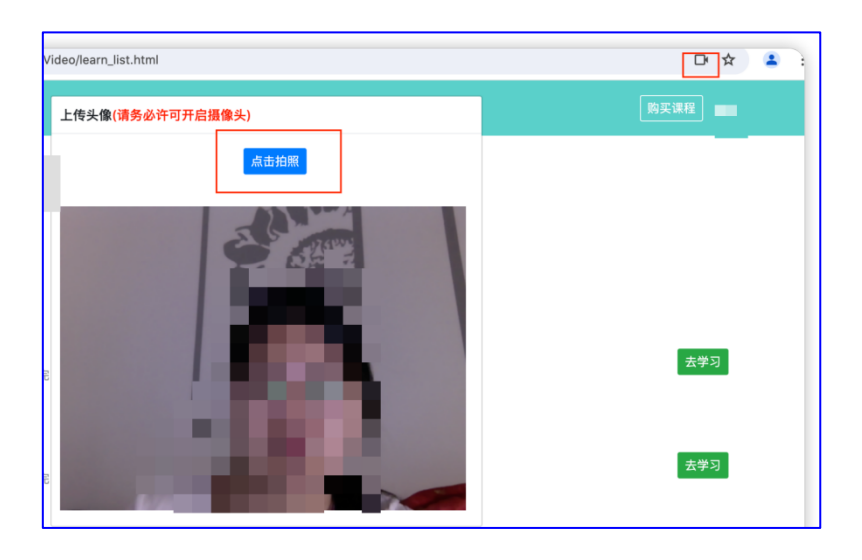

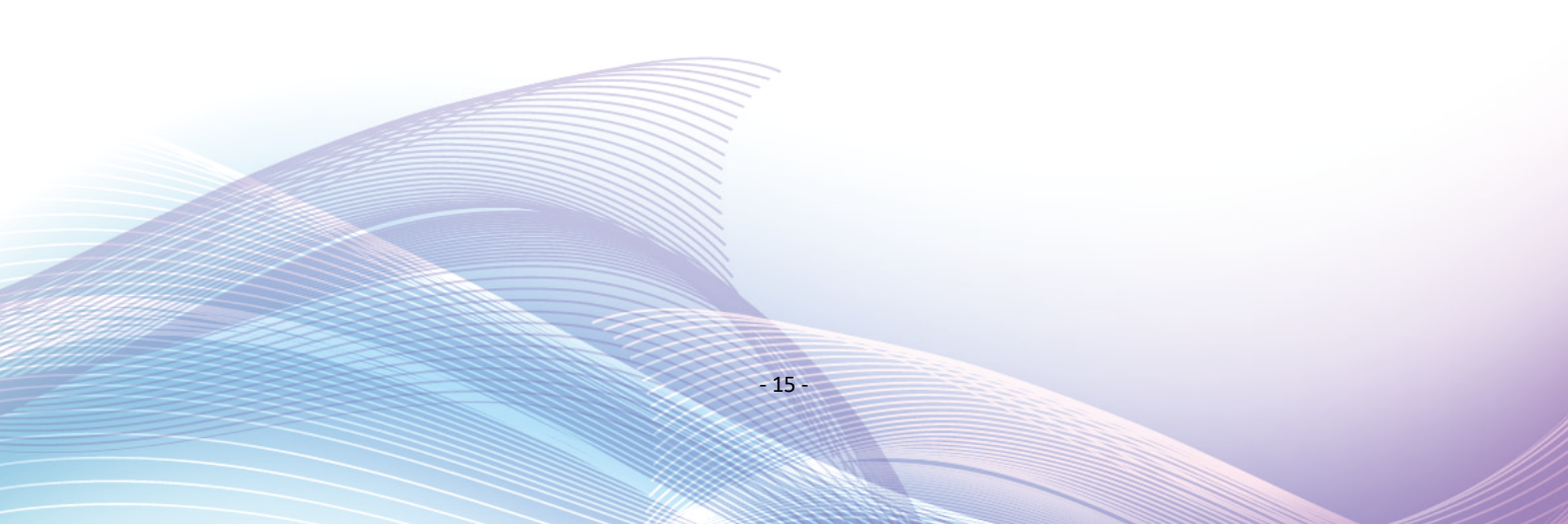

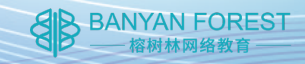

 拍完头像会自动上传,上传成功左上角圆形会出现您的头像, 任意选择一节课程,点击【去学习】,开始学习。

|        | 购买课程 |
|--------|------|
|        |      |
|        |      |
| -      |      |
|        |      |
| •      |      |
|        |      |
|        | 去学习  |
| 2: 木学元 |      |
|        |      |
| 证论治    | 去学习  |
| 态:未学完  |      |
|        |      |
| 证论治    | 去学习  |
| 态:未学完  |      |
|        |      |
| 论治     | 大学习  |
| 态:未学完  |      |

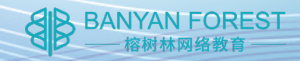

点击【去学习】后弹出【人脸识别】,请仔细阅读文字提醒
 后,点击【点击识别】进行人脸识别。

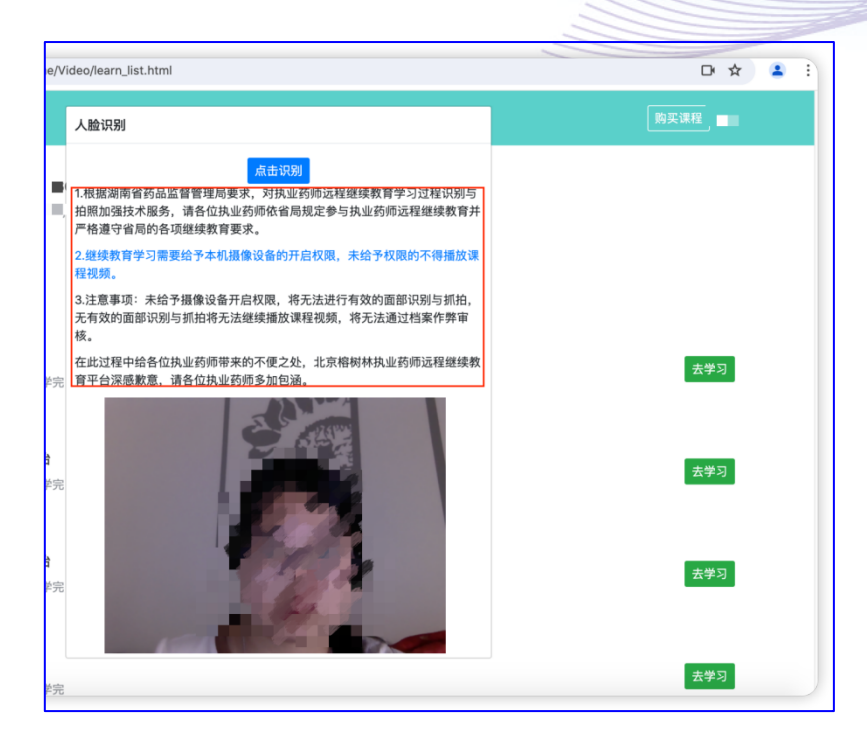

BANYAN FOREST \_\_\_\_\_榕树林网络教育

人脸识别成功,阅读文字提示,点击【确定】,视频开始播放,正式进入学习。

### 温馨提示:专业课学习途中会进行抓拍,公需课会有课中练 习题,请您本人认真学习。

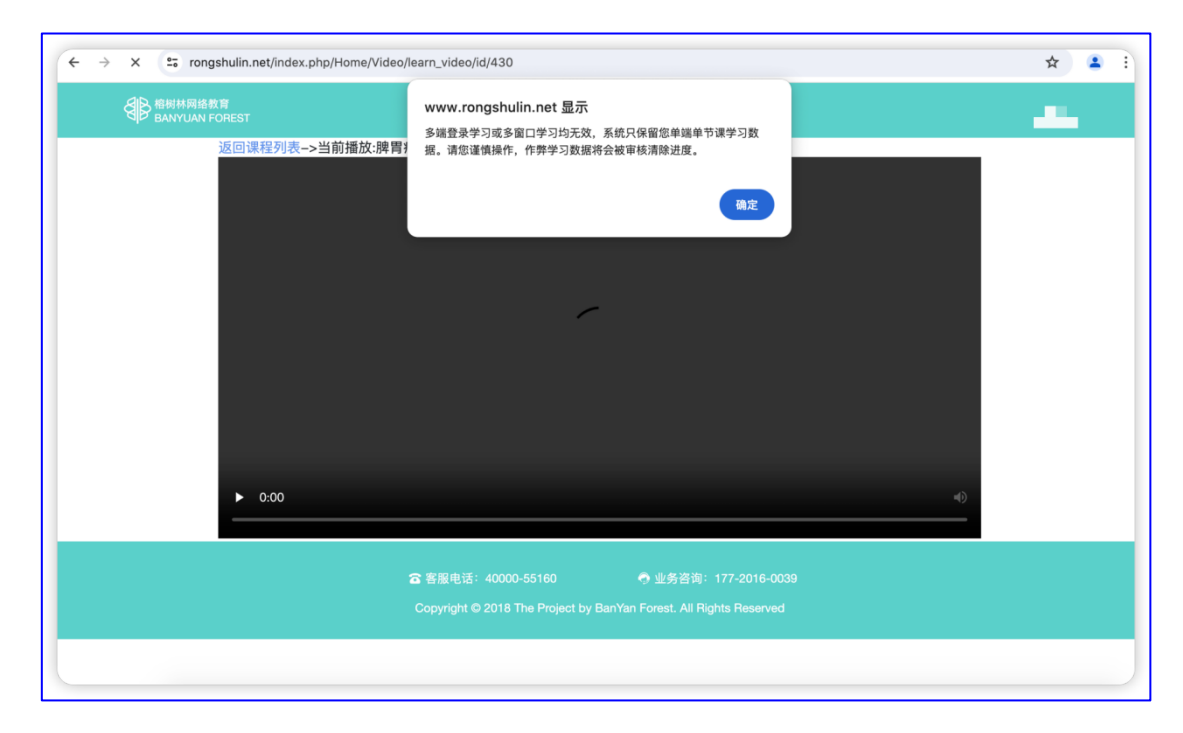

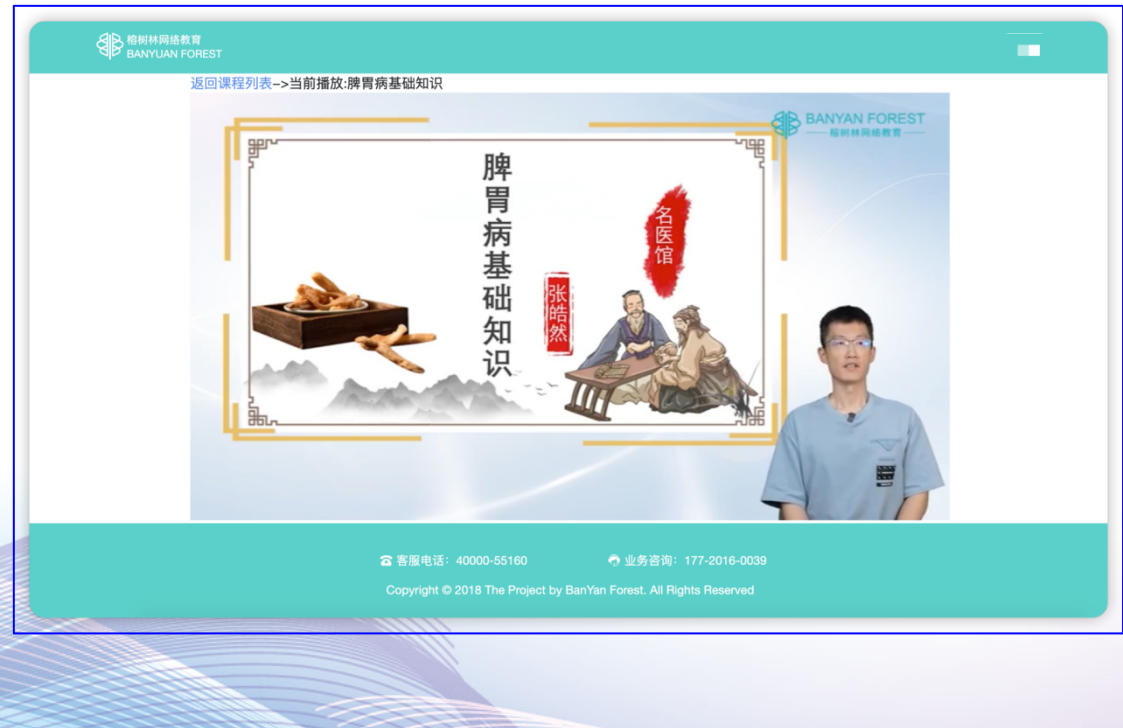

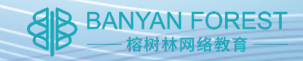

## 手机端学习

 打开微信【扫一扫】扫描学习小程序二维码/点击手机微 信右上方搜索标志。

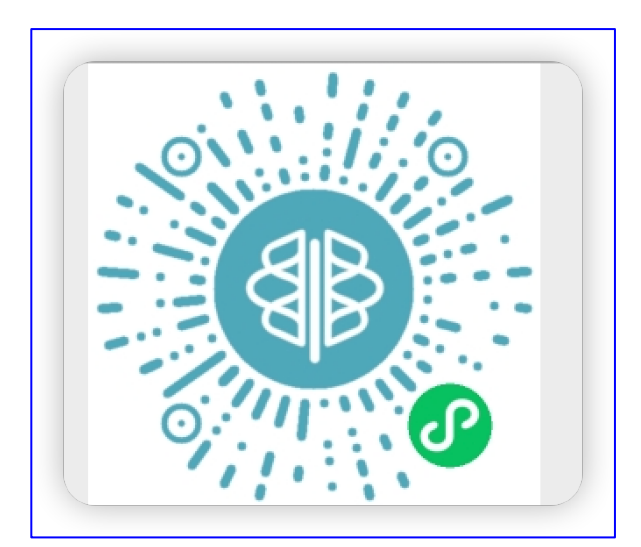

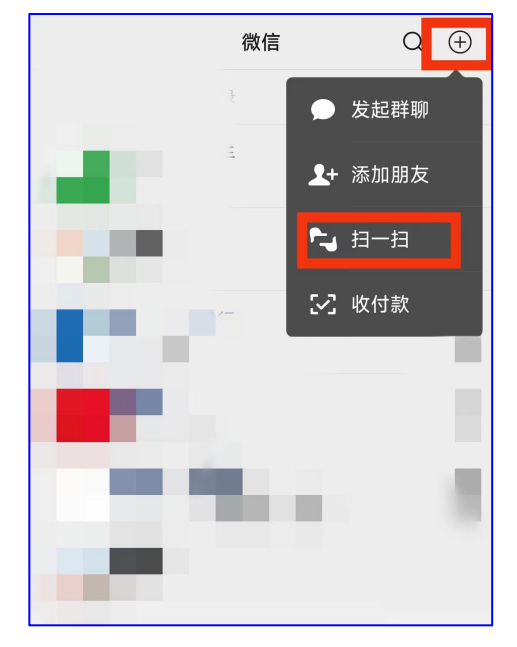

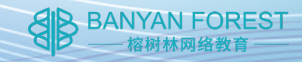

 进入小程序后,仔细阅读《榕树林教育小程序隐私保护指引》, 点击【同意】,进入主页面,点击【我的】

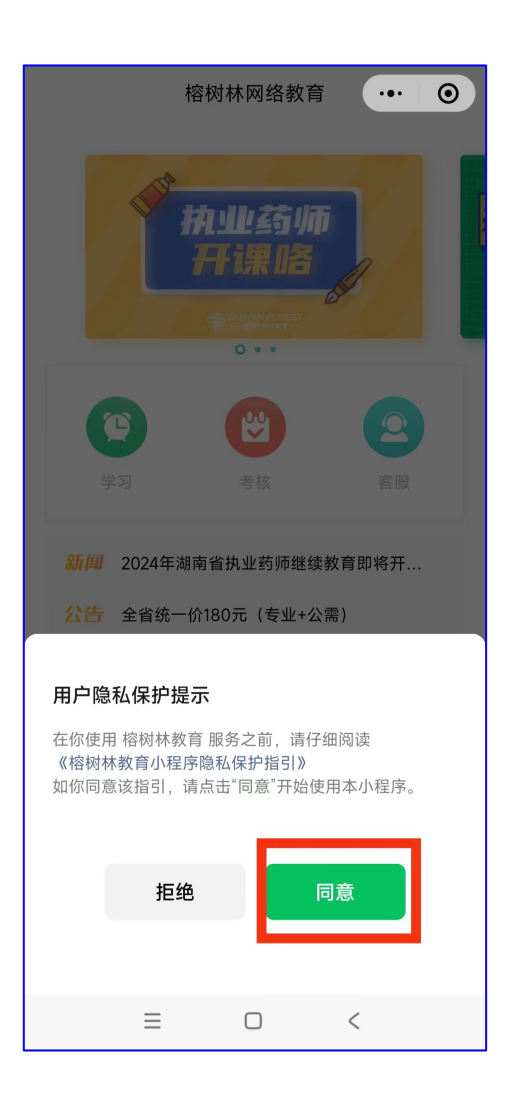

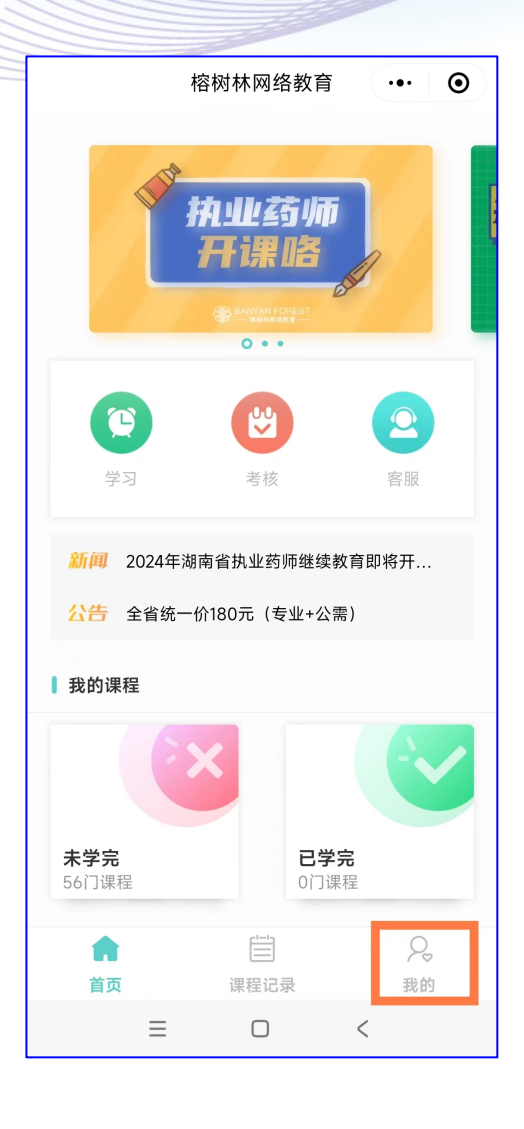

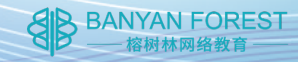

### 3. 点击【**绑定**】,输入身份证号,点击【**绑定身份证号**】

| <u>ጉ</u>            | 学员中心  | ••• 0           |
|---------------------|-------|-----------------|
|                     | 培训学员  |                 |
| <b>二</b><br>开发票     | 定てまた。 | <b>》</b><br>绑定  |
| ♀ 姓名                |       |                 |
| ♂ 性别                |       |                 |
| 🔋 手机号码              |       |                 |
| 🖭 身份证号码             |       |                 |
| <mark>♀</mark> 执证类型 |       |                 |
| い                   | 造     | <del>。</del> 我的 |
| =                   | Ο     | <               |

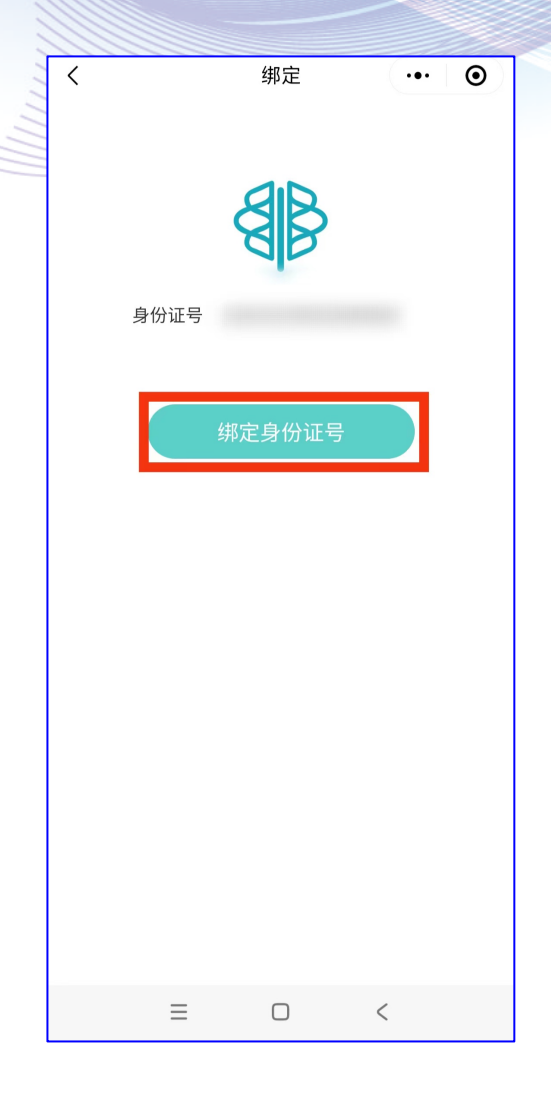

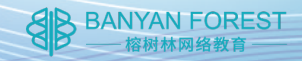

 绑定成功,页面出现个人信息,请核对正确,信息有误的联系 客服人员修改。再点击【首页】。

| û       | 学员中心             | ·••                                           |
|---------|------------------|-----------------------------------------------|
| 正       | <b>二</b><br>发票下载 | <ul> <li> <i>④</i><br/>绑定         </li> </ul> |
| ♀ 姓名    |                  |                                               |
| ♂ 性别    |                  |                                               |
| 🔋 手机号码  |                  |                                               |
| 🖭 身份证号码 |                  |                                               |
| ♀执证类型   |                  |                                               |
|         | etering          | 0                                             |
| 「」      | 选课记录             | ♀。<br>我的                                      |
| ≡       |                  | <                                             |

- 22 -

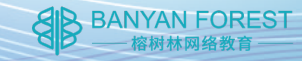

 点击【学习】或者【未学完】,出现课程列表,分为专业课, 公需课和补学课,选择需要学习的课程,点击【去学习】。

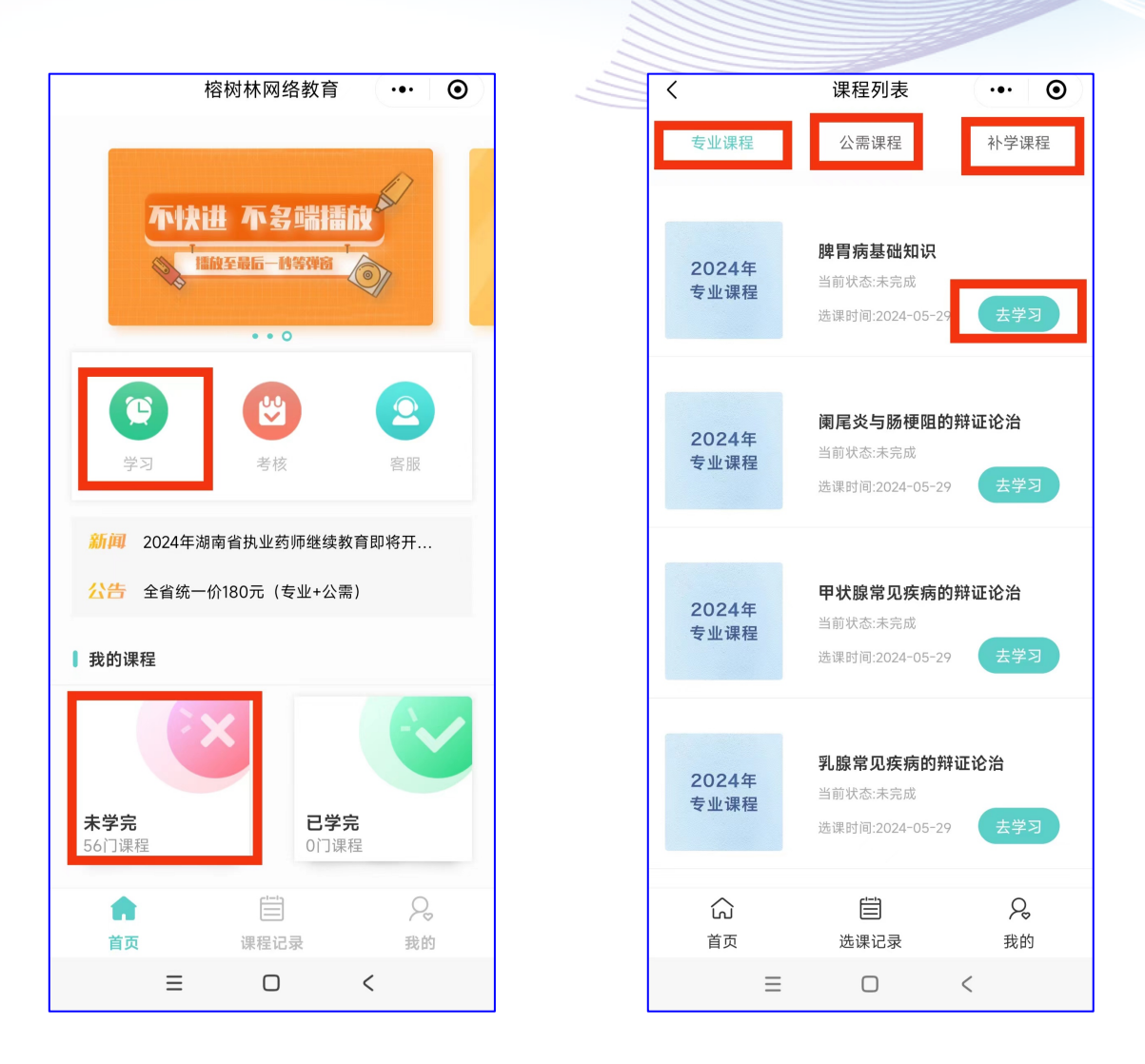

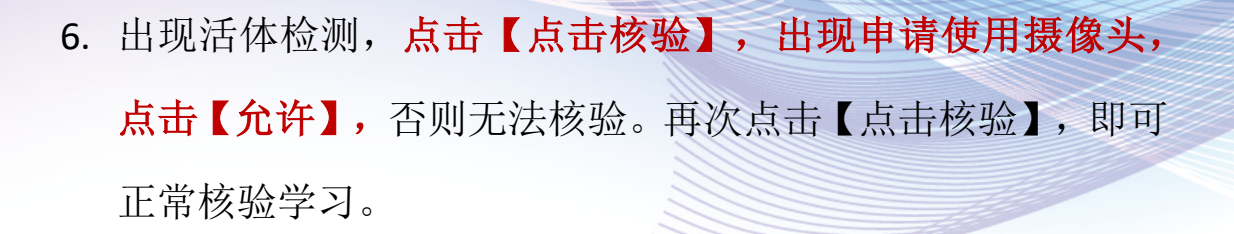

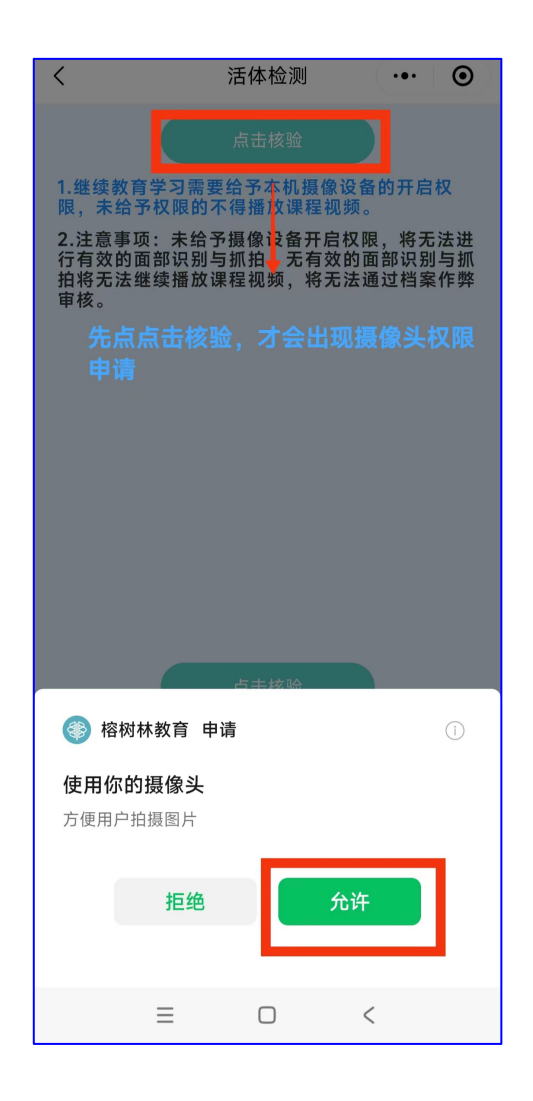

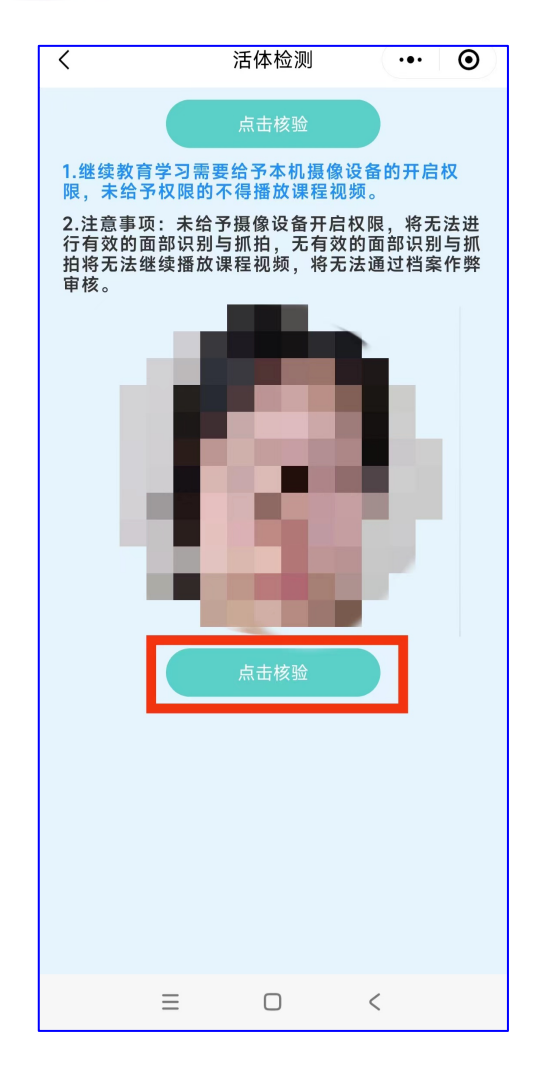

BANYAN FOREST \_\_\_\_\_\_榕树林网络教育\_\_\_\_\_

- 24 -

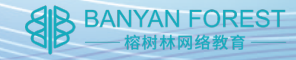

如果您在之前的使用中,误关了摄像头权限,请点击右上角
 三个点,再点击【设置】,进入下一个页面点击摄像头对应
 右端(如图所示),则权限成功开启。

| <                            |                             | 活体检                  | 测                                           | •••                     | 0              |
|------------------------------|-----------------------------|----------------------|---------------------------------------------|-------------------------|----------------|
|                              |                             |                      |                                             |                         |                |
| 1.继续教<br>限,未约                | <b>教育学习需要</b><br>合予权限的      | 要给予本<br>不得播放         | 机摄像设<br>课程视频                                | 备的开启机<br>。              | z .            |
| 2.注意哥<br>行有效的<br>拍将无测<br>审核。 | 퇵项:未给<br>ウ面部识别<br>去继续播放     | 予摄像设<br>与抓拍,<br>课程视频 | 备开启 Q<br>无有 <u>t</u> 的<br>,将 <del>元</del> 法 | 限,将无法<br>面部识别!<br>通过档案( | 去进<br>ラ抓<br>乍弊 |
|                              | <b>İ林教育 &gt;</b><br>榕树林网络教育 | 育科技有限公               | <li>(司)</li>                                |                         |                |
| 暂无交易                         | 评价                          |                      |                                             |                         |                |
| •                            | 1                           | ŝ                    | 1                                           | •                       |                |
| *                            |                             | •                    |                                             |                         | <b>^</b>       |
| 转发给朋友                        | 分享到朋友<br>圈                  | 收藏                   | 添加到<br>我的小程序                                | 添加到桌面                   | 在电脑上<br>开      |
|                              | <i>t</i> ĝ}                 | <b>冉</b> 尻<br>⚠      |                                             | 9                       | Ŷ              |
| 浮窗                           | 设置                          | 反馈与投诉                | 重新进入<br>小程序                                 | 复制链接                    | 成长守:<br>防沉过    |
|                              |                             | 取消                   |                                             |                         |                |
|                              |                             |                      |                                             |                         |                |

| <          | 设置           |      |
|------------|--------------|------|
| 允许"榕树林教育", | 使用           |      |
| 摄像头        |              |      |
| 个人信息与权刚    | <b>艮使用记录</b> | >    |
| 点击右边       | 2,如图所示,即为    | 权限已开 |
|            |              |      |
|            |              |      |
|            |              |      |
|            |              |      |
|            |              |      |
|            |              |      |
|            |              |      |
|            |              |      |
|            |              |      |
|            |              |      |
|            |              |      |
| ≡          |              | <    |

8. 核验成功即可正常学习。

温馨提示:专业课学习途中会进行抓拍,公需课会有课中弹题,请您本人认真学习。

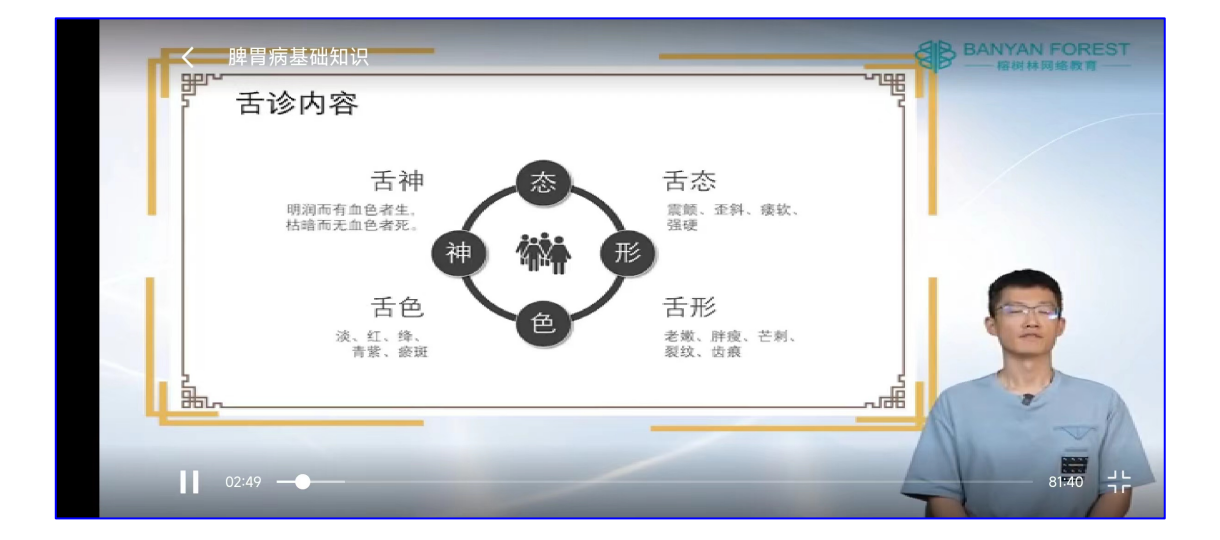

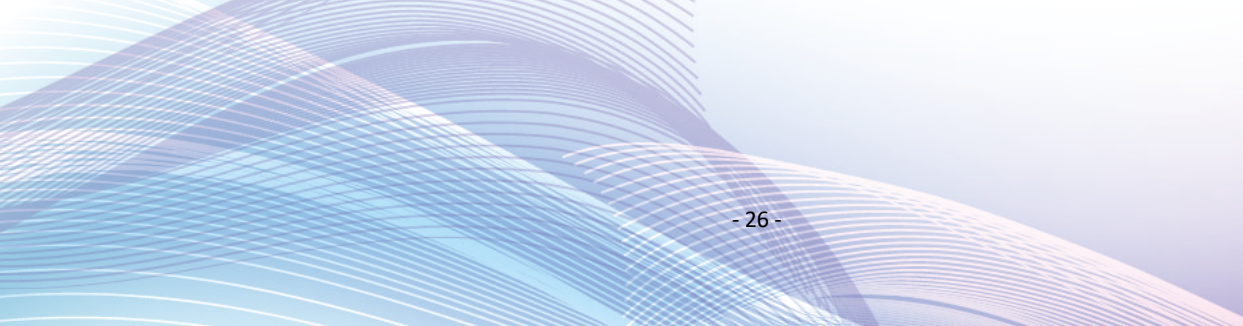

## 考核及测试

 点击首页【考核】,出现【模拟测试】与【正式考核】,按 照您的需求点击不同选项。

BANYAN FOREST — 榕树林网络教育

温馨提示:模拟测试用于考前练习等,正式考核用于学员完 成学习后考试获取学分卡。

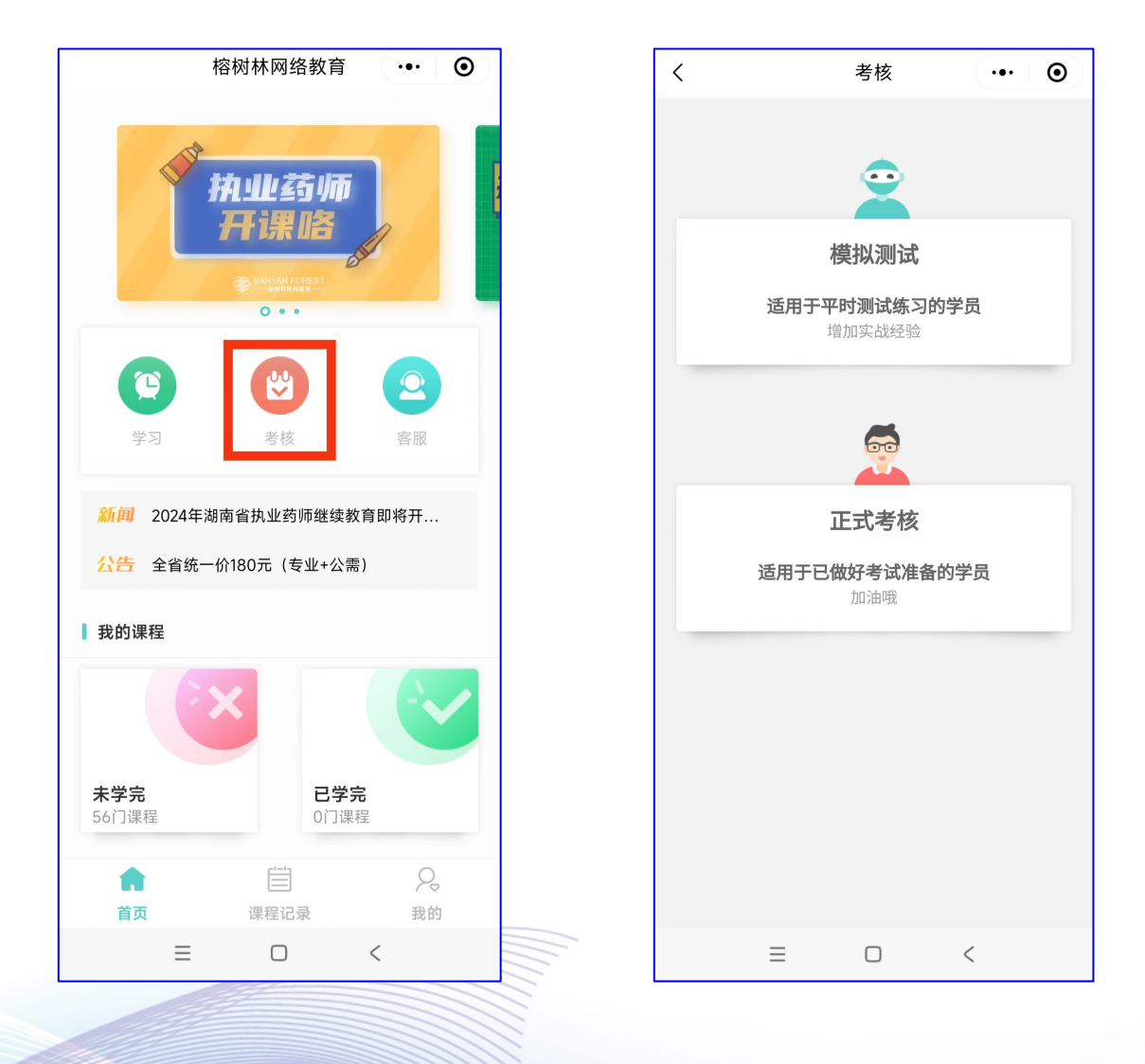

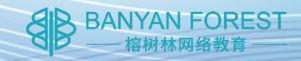

2. 点击【正式考核】自动跳转至省局考核小程序,使用身份证
+密码登录。

温馨提示:密码为您在省局平台的密码而非榕树林网站的登 录密码,如有遗忘,请登录省药师教育管理平台进行修改。

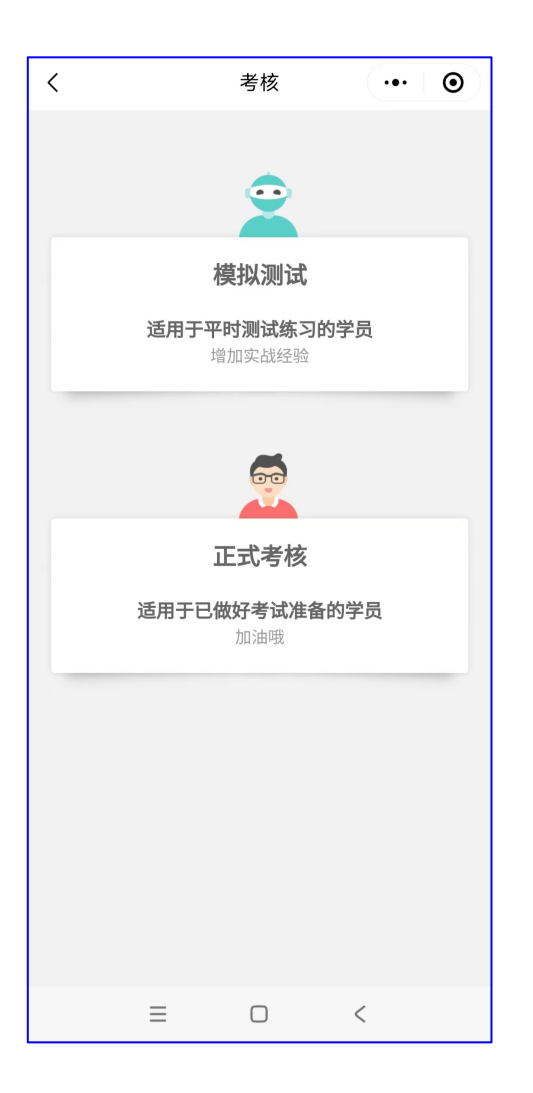

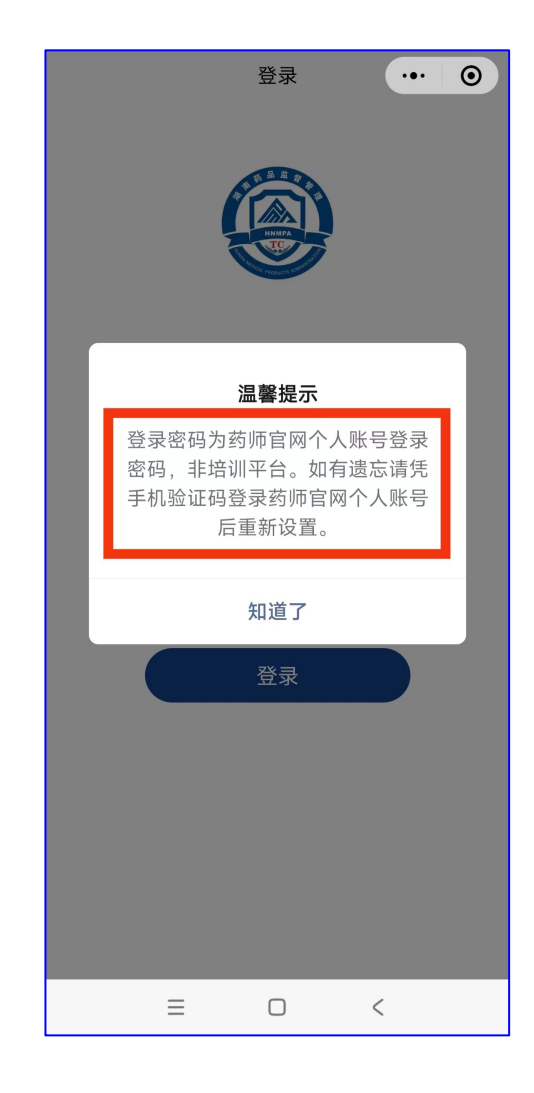

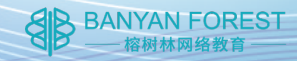

## 发票

 【我的】页面,点击【开发票】,仔细阅读发票相关信息, 按需认真正确的填写发票,最后点击提交。

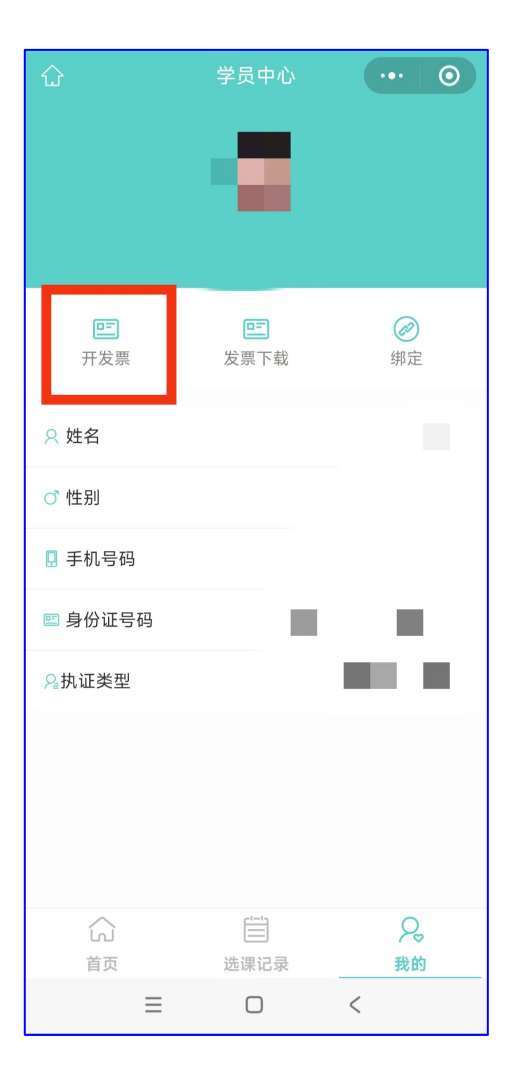

| <                                                                                     | 获取发票                                                 | ••• •                                       |
|---------------------------------------------------------------------------------------|------------------------------------------------------|---------------------------------------------|
| * 开票须知<br>1. 如选择【公司类型<br>别号】, 如有问题请<br>2. 发票开出后无法储<br>销。<br>3. 提交发票后请于3<br>现未及时开票, 请联 | !】,请仔细核对<br>查阅您的公司营<br>遂改,填写错误将<br>个工作日后,在<br>系微信客服。 | 【名称及纳税人识<br>业执照获取信息。<br>《导致您无法报<br>小程序下载;如发 |
| * 类型                                                                                  |                                                      | 个人                                          |
| * 纳税人识别号                                                                              | 请输入允                                                 | 您的纳税人识别号                                    |
| * 名称                                                                                  | 请车                                                   | 俞入您的发票名称                                    |
| * 手机                                                                                  | ì                                                    | 青输入您的手机号                                    |
| * 邮箱                                                                                  |                                                      | 请输入您的邮箱                                     |
| * 订单                                                                                  |                                                      | 2024年课程订单                                   |
|                                                                                       |                                                      |                                             |
| 已确认                                                                                   | 认信息无误并                                               | 提交                                          |
|                                                                                       |                                                      |                                             |
| ≡                                                                                     |                                                      | <                                           |

- 29 -

BANYAN FOREST ——榕树林网络教育

【我的】页面,点击【发票下载】,进入下载页面,点击【下载】即可。

温馨提示:发票一般 3-5 个工作日后可以下载,如超期尚未开 出请联系客服,核对是否提交的开票信息有误。

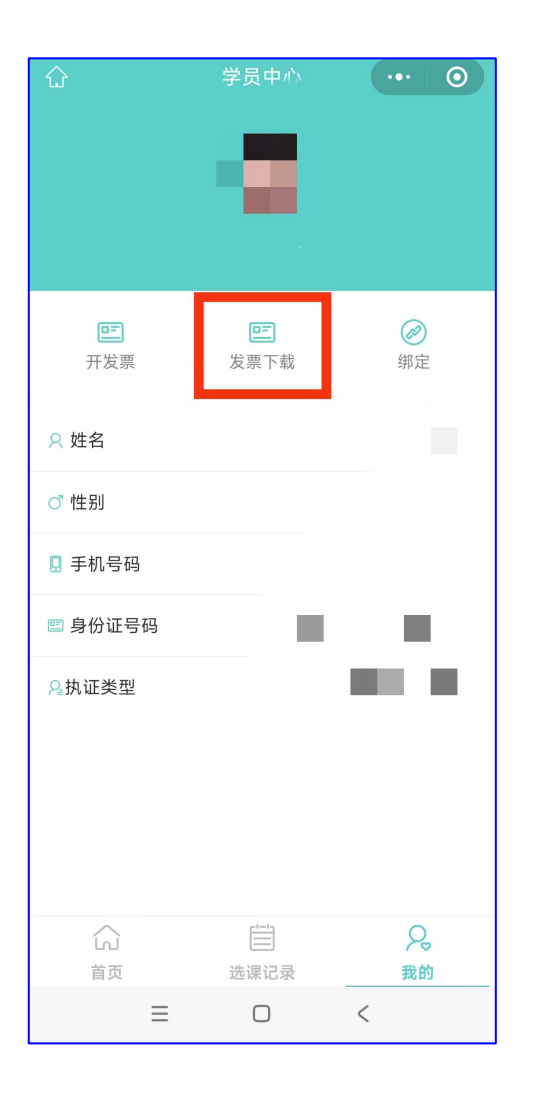

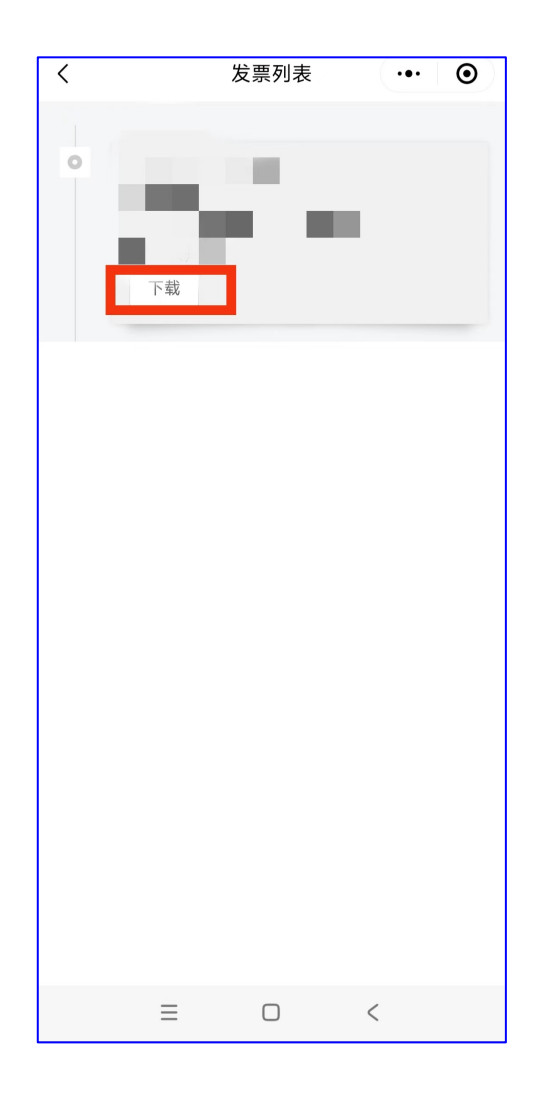

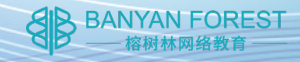

# 联系我们

 【首页】部分,点击【客服】。出现各种途径联系方式,按 照您的需求选择适合您的方式联系我们。

榕树林网络教育 ...  $\odot$ い北塗り • • Ē **V** 学习 考核 新闻 2024年湖南省执业药师继续教育即将开... ☆告 全省统一价180元(专业+公需) **我的课程** 未学完 已学完 0门课程 56门课程 2 A 课程记录 首页 我的  $\Box$ <  $\equiv$ 

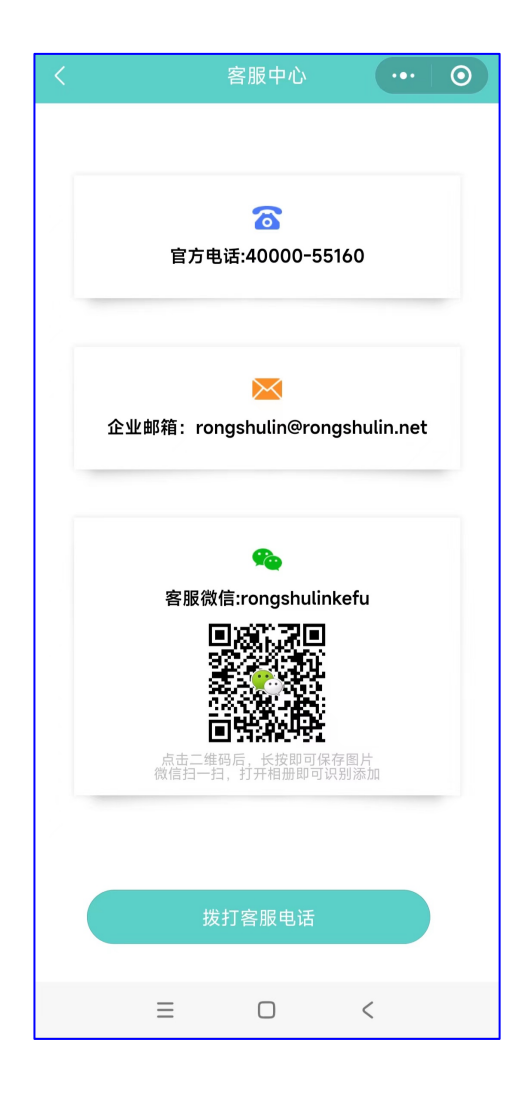